# ขั้นตอนการดาวน์โหลดแบบฟอร์มทะเบียนพาณิชย์

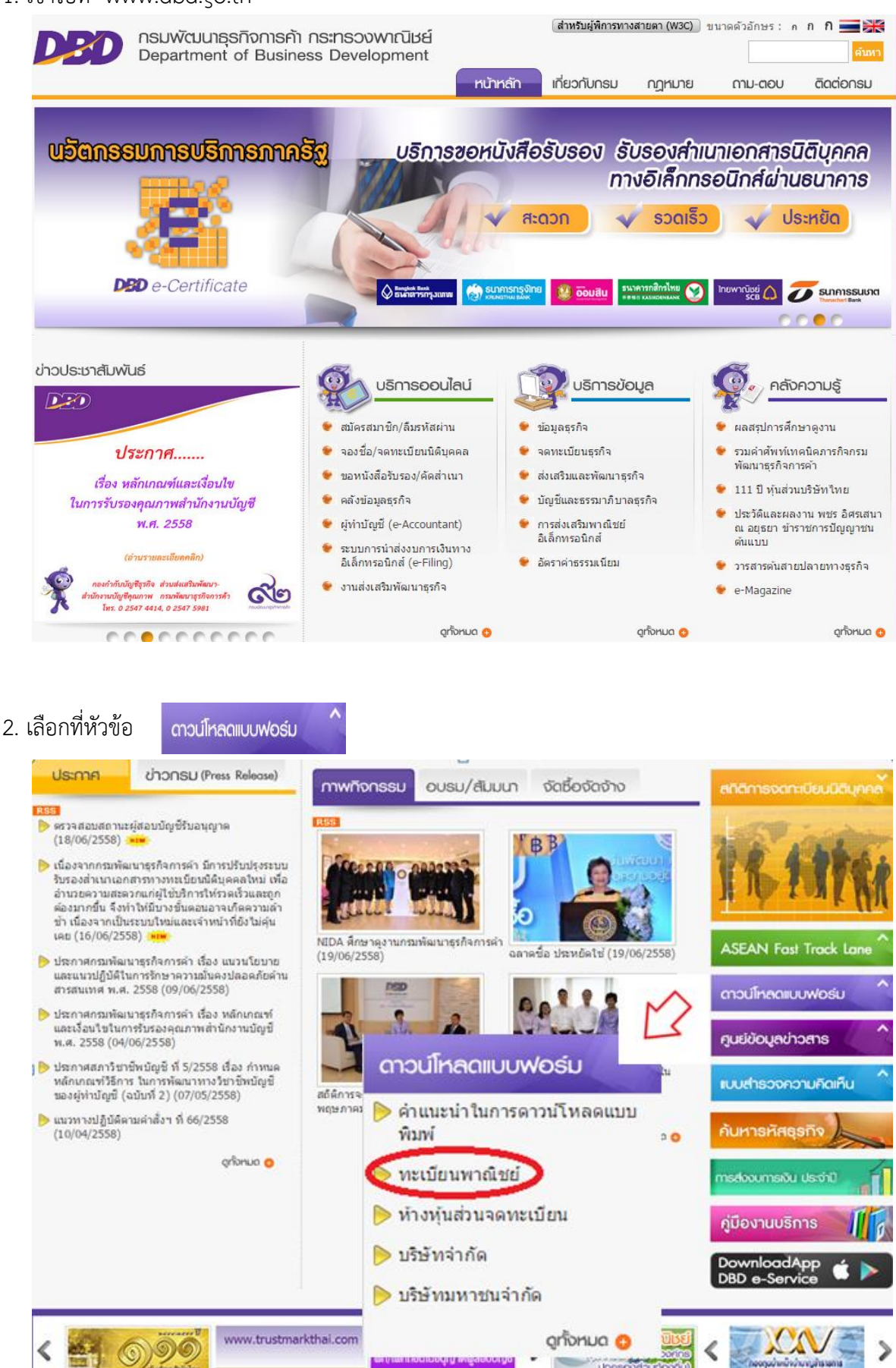

## 1. เข้าไปที่ www.dbd.go.th

## 3. ดาวน์โหลดแบบฟอร์มทะเบียนพาณิชย์ เลือกรายการที่ต้องการ

| ทะเบียนพาณิชย์ : จดทะเบียนจัดตั้งใหม่ |                                               |           |          |  |  |
|---------------------------------------|-----------------------------------------------|-----------|----------|--|--|
| ชื่อย่อ                               | ชื่อเด็ม                                      | ้ไฟล์.Pdf | ไฟล์.Zip |  |  |
| -                                     | คำแนะนำ                                       | <b>A</b>  | I.       |  |  |
| แบบ ทพ.                               | คำขอจดทะเบียนพาณิชย์                          |           | I.       |  |  |
| -                                     | เอกสารประกอบการจดทะเบียนพาณิชย์อิเล็กทรอนิกส์ |           |          |  |  |
|                                       | หนังสือมอบอำนาจ                               |           |          |  |  |
| -                                     | แบบคำร้อง                                     |           | I.       |  |  |

## ทะเบียนพาณิชย์ : จดทะเบียนเปลี่ยนแปลงรายการ

| ชื่อย่อ | ชื่อเด็ม             | ้ไฟล์.Pdf | ้ไฟล์.Zip |
|---------|----------------------|-----------|-----------|
| -       | คำแนะนำ              |           | I.        |
| แบบ ทพ. | คำขอจดทะเบียนพาณิชย์ |           | Ð.        |
| -       | หนังสือมอบอำนาจ      |           | Ð.        |
| -       | แบบคำร้อง            |           | ŧ.        |

#### ทะเบียนพาณิชย์ : จดทะเบียนเลิกพาณิชยกิจ

| ชื่อย่อ                                     | ชื่อเด็ม                                        | ้ไฟล์.Pdf | ไฟล์.Zip |  |
|---------------------------------------------|-------------------------------------------------|-----------|----------|--|
| -                                           | คำแนะนำ                                         |           | I.       |  |
| แบบ ทพ.                                     | คำขอจดทะเบียนพาณิชย์                            |           | Ð.       |  |
| -                                           | หนังสือมอบอำนาจ                                 |           | Ð.       |  |
| -                                           | แบบคำร้อง                                       | <b>K</b>  | Ð.       |  |
| แบบขอตรวจค้น / รับรองสำเนา (ทะเบียนพาณิชย์) |                                                 |           |          |  |
| ชื่อย่อ                                     | ชื่อเด็ม                                        | ้ไฟล์.Pdf | ไฟล์.Zip |  |
| แบบบริการข้อมูล<br>ทะเบียนพาณิชย์           | ค่าขอตรวจค้นเอกสาร / รับรองส่ำเนาเอกสาร / ใบแทน | × v       | Ð        |  |

| แบบบรถารขอมูด   |                    | Encordor 19 montos            |
|-----------------|--------------------|-------------------------------|
| ากะเบียบพาณิชย์ | พายอตรวจตนเอกตาร / | ้วบวองต่ำเน่าเอยต่าว / เบ่แฟน |
| Nechannenda     |                    |                               |